## Instrukcja

Aby skorzystać z wypisu i wyrysu miejscowych planów zagospodarowania przestrzennego Gminy Sulmierzyce, należy skorzystać z linku <u>https://wypissulmierzyce.mapmaker.online/</u>który przekieruje Państwa do projektu.

1. Po prawej stronie, po kliknięciu ikony lupy, ukaże się tabela, w której możemy wyszukać interesującą nas działkę.

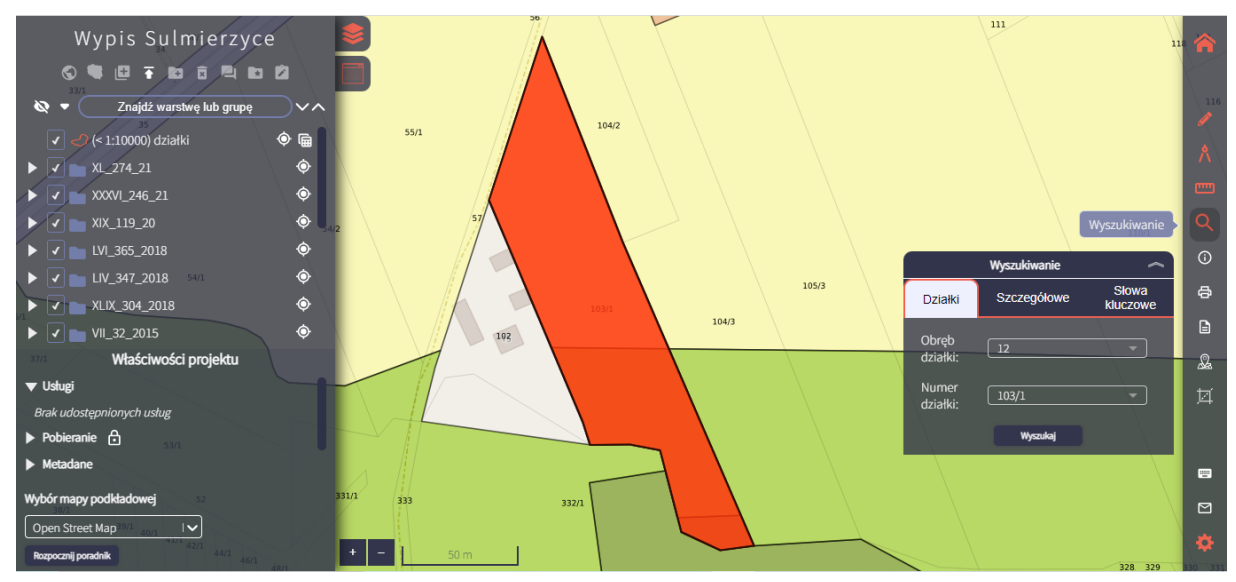

1. Następnie, na panelu po prawej stronie, klikamy przycisk *wypis i wyrys*. Klikamy na zaznaczoną działkę na mapie, a następnie na działkę w tabeli *wypis i wyrys*. Aby wygenerować wypis, klikamy przycisk *dalej*. Jeżeli chcemy skorzystać z wyrysu, wybieramy przycisk *wyrys*.

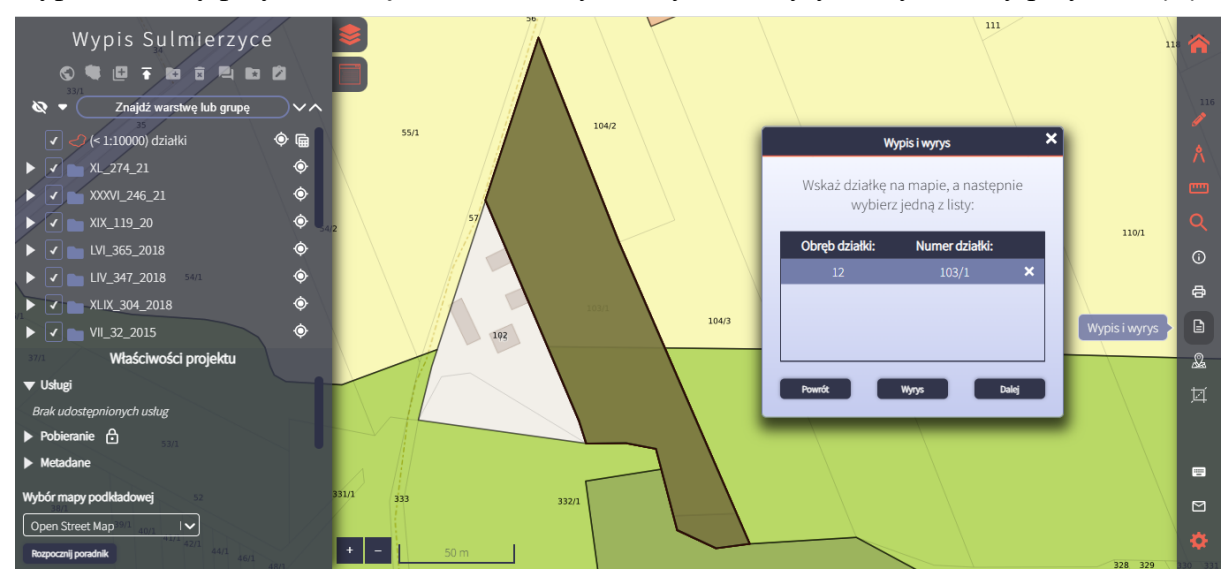

1. (dla wypisu) Po kliknięciu przycisku *dalej*, ukażę nam się tabela z procentowym przeznaczeniem terenu jakie obowiązuje na danej działce. Klikamy przycisk *generuj*.

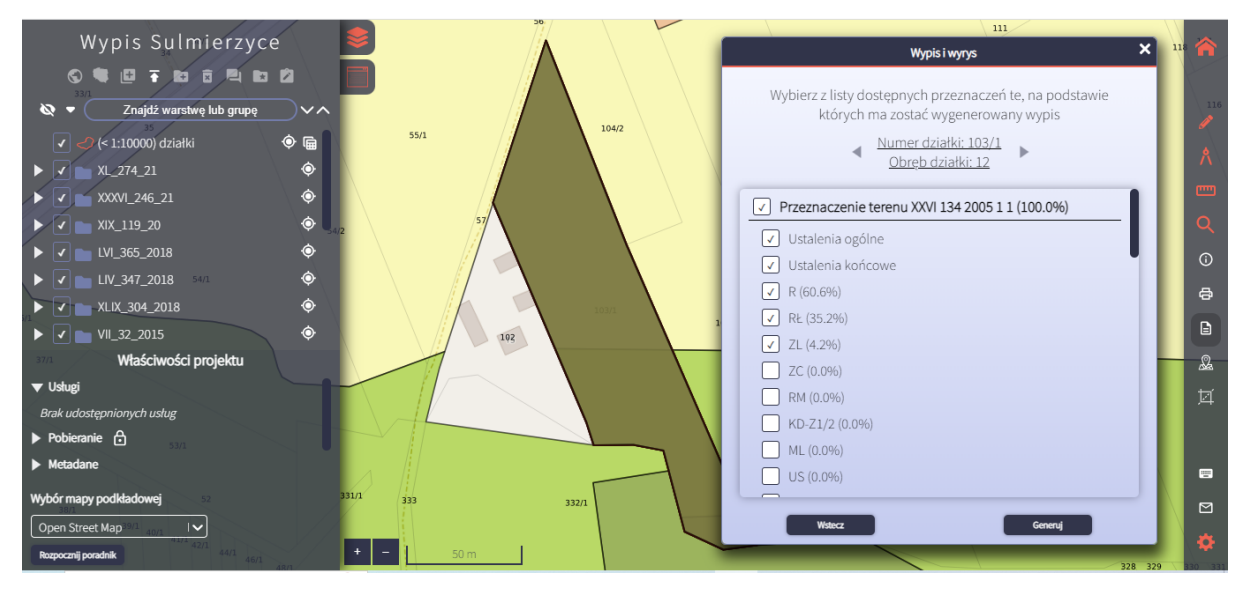

1. (dla wyrysu) Po kliknięciu przycisku *wyrys*, mamy możliwość wybrania skali oraz formatu jaki nas interesuje, możemy nadać również tytuł dokumentowi. Po wybraniu interesujących nas ustawień klikamy *drukuj*.

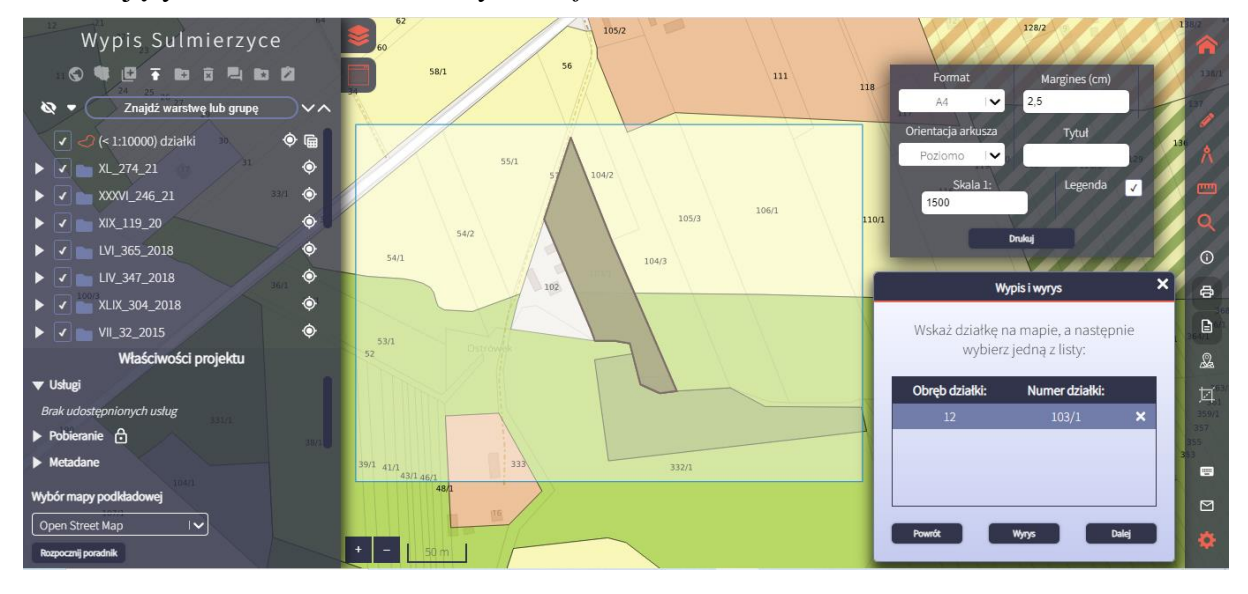